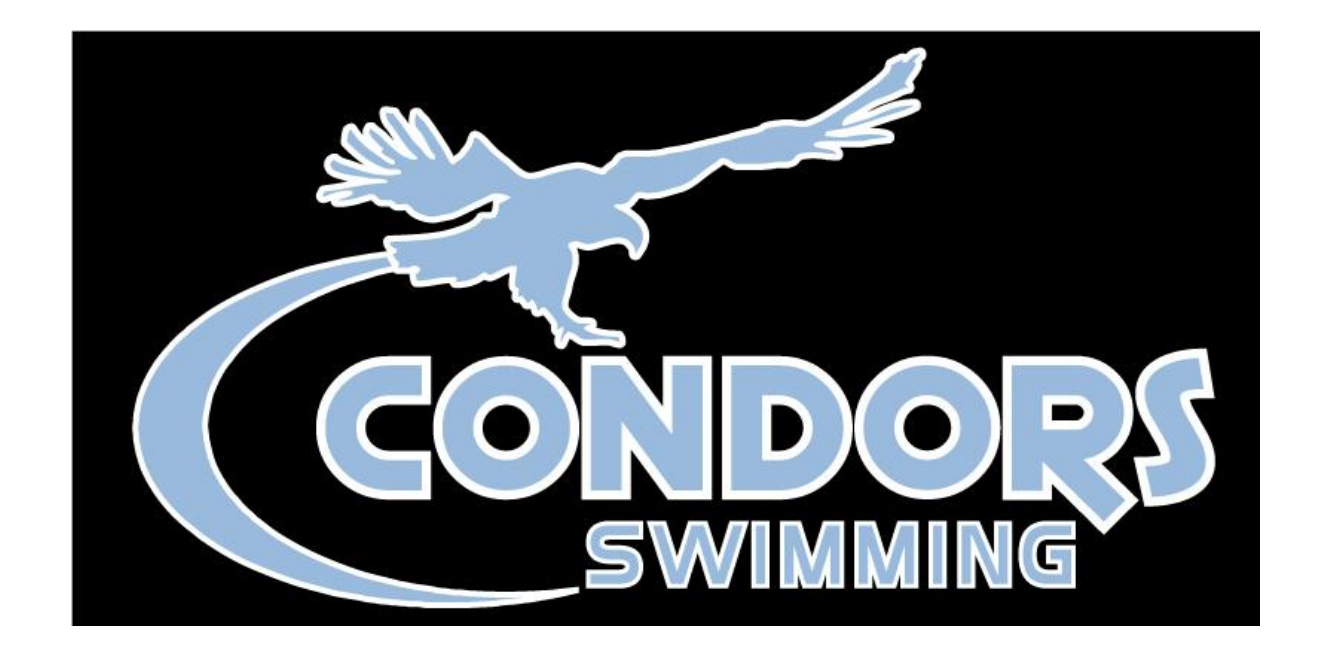

## **USA Swimming Registration**

**For New Accounts and New Swimmers** 

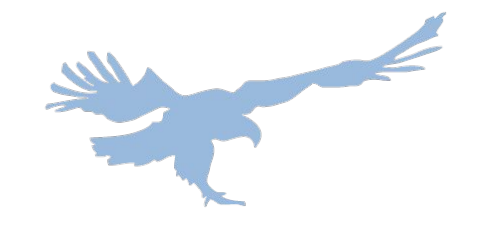

## **Greetings NEW Condors team members!**

- USA Swimming upgraded its software and made a change to how each swimmer, coach, and official obtains their annual membership. Rather than Condors purchasing the annual membership, each family must open their own account with USA Swimming, as well as purchase their swimmer's membership from USA Swimming. Use the following steps as your guide through this process.
- The following slides demonstrate the process of signing up for a **NEW SWIMMER**. If you have older siblings who are current USA Swimming members, the registration process for them is different and will be communicated by September 29th.
- First, you will receive an email from Condors through TeamUnify inviting you to register for USA Swimming. Clicking the red button will navigate you to the new USA Swimming landing page to start this process.

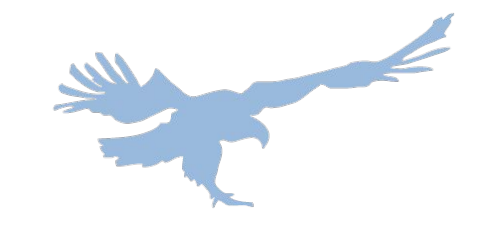

### 1. Click the link in the email you have received

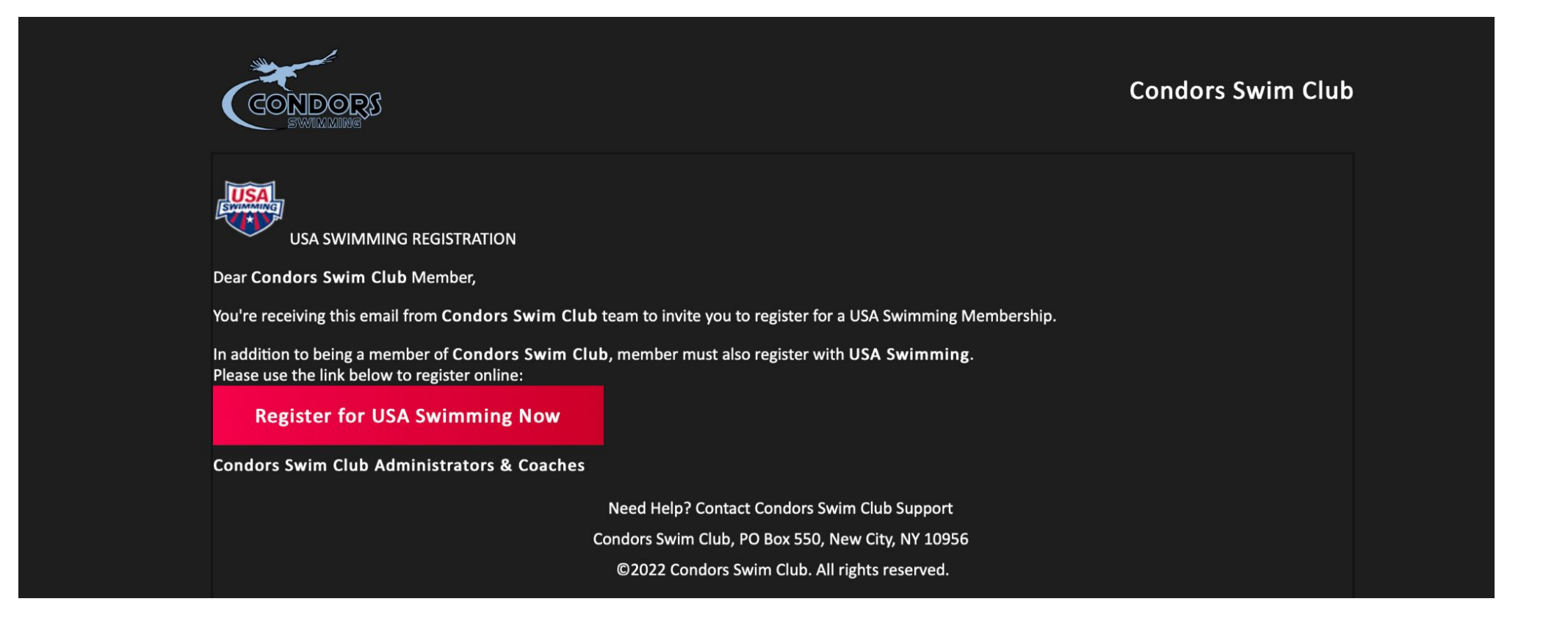

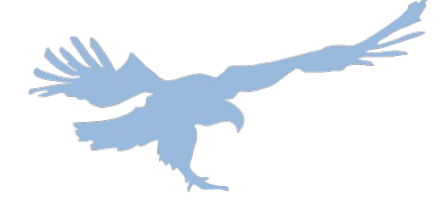

## 2. Choose to create a log in

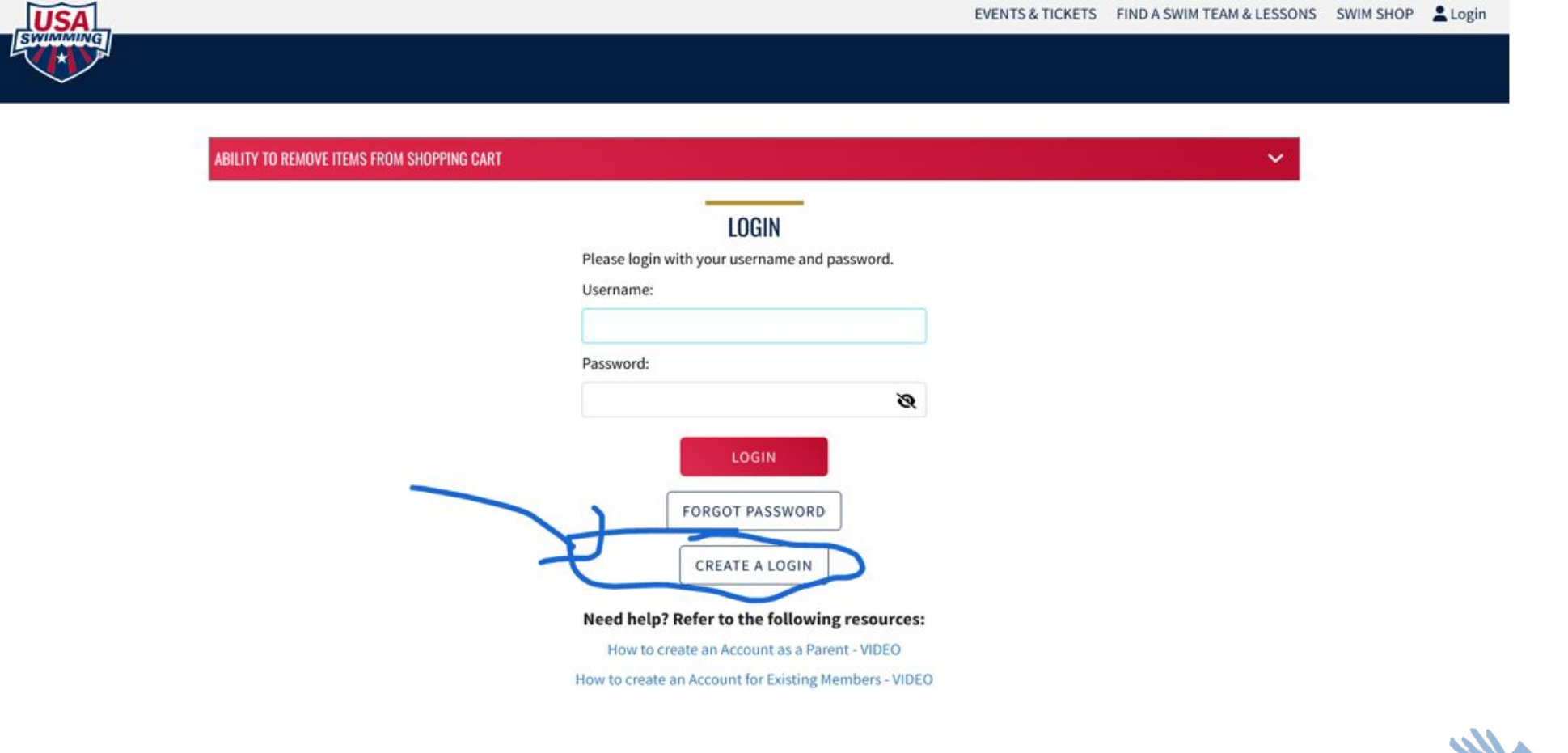

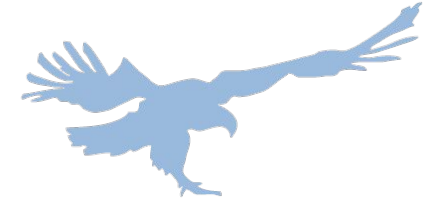

# 3. Use your primary email address, and create a username and password

| ABILITY TO REMOVE ITEMS FROM SHOPPING CART |                                              |
|--------------------------------------------|----------------------------------------------|
|                                            | CREATE A LOGIN                               |
|                                            | Enter the required information below.        |
|                                            | Email Address:                               |
|                                            | Username:                                    |
|                                            | Password                                     |
|                                            | Ø                                            |
|                                            | No less than 10 characters                   |
|                                            | 1 number                                     |
|                                            | I special character                          |
|                                            | 1 uppercase character                        |
|                                            | Not equal to username                        |
|                                            | SAVE                                         |
|                                            | CANCEL                                       |
|                                            | Need help? Refer to the following resources: |
|                                            |                                              |

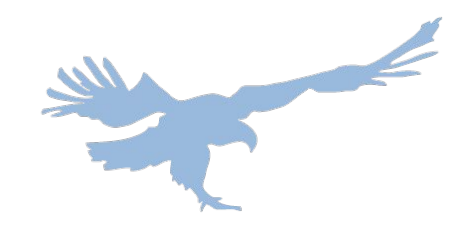

# 4. A verification code will be sent to the email you provided. Enter that code here

| ILITY TO REMOVE ITEMS FROM SHOPPING CART |                                                                                                    | ~ |
|------------------------------------------|----------------------------------------------------------------------------------------------------|---|
|                                          | CREATE A LOGIN<br>Look for the verification email that was sent and<br>enter the code here.<br>Verification Code: |   |
|                                          | VERIFY                                                                                                    |   |
|                                          | Need help? Refer to the following resources:                                                                      |   |
|                                          | How to create an Account as a Parent - VIDEO                                                                      |   |
|                                          | How to create an Account for Existing Members - VIDEO                                                             |   |
| How do I set                             | up my new SWIMS account if I already have a membership? - ARTICLE                                                 |   |
| How                                      | do I create an account in SWIMS as a new member? - ARTICLE                                                        |   |
| Но                                       | w do I create a new account for a family member? - ARTICLE                                                        |   |
|                                          |                                                                                                    |   |

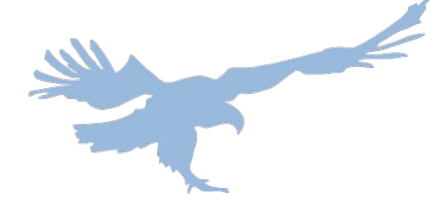

## 5. You will be redirected back to the login page. Use the credentials you set in step 3 to log in

| EMOVE ITEMS FROM SHOP | PING CART                                                                      |
|-----------------------|--------------------------------------------------------------------------------|
|                       | LOGIN                                                                          |
|                       | Please login with your username and password.<br>Username:                     |
|                       |                                                                                |
|                       | Password:                                                                      |
|                       | ø                                                                              |
|                       | FORGOT PASSWORD<br>CREATE A LOGIN                                              |
|                       | Need help? Refer to the following resources:                                   |
|                       | How to create an Account for Existing Members - VIDEO                          |
|                       | How do I set up my new SWIMS account if I already have a membership? - ARTICLE |
|                       | How do I create an account in SWIMS as a new member? - ARTICLE                 |
|                       | How do I create a new account for a family member? - ARTICLE                   |

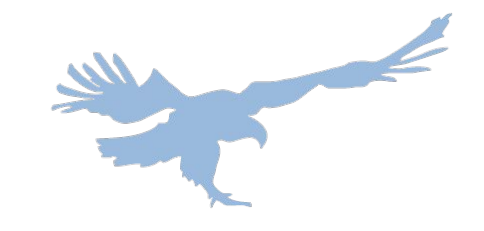

# 6. Unless you yourself are a member of USA Swimming, select "NO" on the screen below

| Have you ever had a USA Swimming Membership?                                   |
|--------------------------------------------------------------------------------|
| Need help? Refer to the following resources:                                   |
|                                                                                |
| How to create an Account as a Parent - VIDEO                                   |
| How do I set up my new SWIMS account if I already have a membership? - ARTICLE |
| How do I create an account in SWIMS as a new member? - ARTICLE                 |
| How do I create a new account for a family member? - ARTICLE                   |
|                                                                                |
|                                                                                |
|                                                                                |

### 7. Once you select "NO," create your family's contact account with USA Swimming. Fill in the fields provided with your PARENT/GUARDIAN INFORMATION and click SUBMIT

| Finalize Your Login Account                |                                                                 |                              |                    |   |
|--------------------------------------------|-----------------------------------------------------------------|------------------------------|--------------------|---|
| Please supply the following information t  | o finish creating your login account. You will be redirected ba | ck to where you started when | this is completed. |   |
| Have you ever had a USA Swimming Men       | sherrhin? No X                                                  |                              |                    |   |
| have you even had a 05x Swinning men       |                                                                 |                              |                    |   |
| Legal First Name*                          | Preferred Name                                                  | Middle Name or               | Middle Initial     |   |
|                                            |                                                                 |                              |                    |   |
| Legal Last Name*                           | Email Address                                                   | Birth Date*                  |                    |   |
|                                            | abigailmahoneyva@gmail.com                                      | Month                        | ✓ Day ✓ Year       | ~ |
| SUDWIT DACK                                |                                                                 |                              |                    |   |
| SUBMIT                                     |                                                                 |                              |                    |   |
| Need help? Pefer to the following r        |                                                                 |                              |                    |   |
| How to create an Account as a Parent - VII | esources.                                                       |                              |                    |   |
| now to create an Account as a Parent - vit |                                                                 |                              |                    |   |

Once you hit SUBMIT, your family's account set-up is complete and you are successfully logged in to your family's new USA Swimming account.

8. To officially register and pay for your swimmer's USA Swimming membership, use the following link to navigate to the custom USA Swimming Member Registration page for the Condors Swim Club: <u>USA Swimming Registration Link – Condors Swim Club</u>

### **USA Swimming Online Member Registration**

Welcome

Click 'Continue' to register a new person or re-register an existing person with USA Swimming. This registration is associated as a member of the,

LSC: Metropolitan Swimming (MR) Club: Condors Swim Club (COND)

If this is not the registration option that you intended, please get the correct link from your coach before starting your registration.

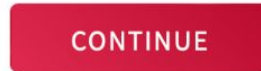

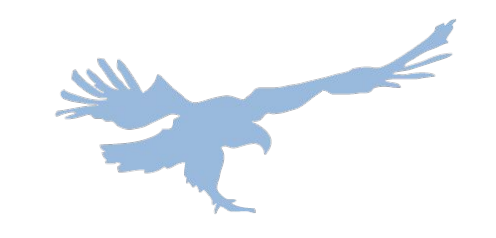

## 9. Your account should be linked as you continue. On this page, select the second option to register your new swimmer

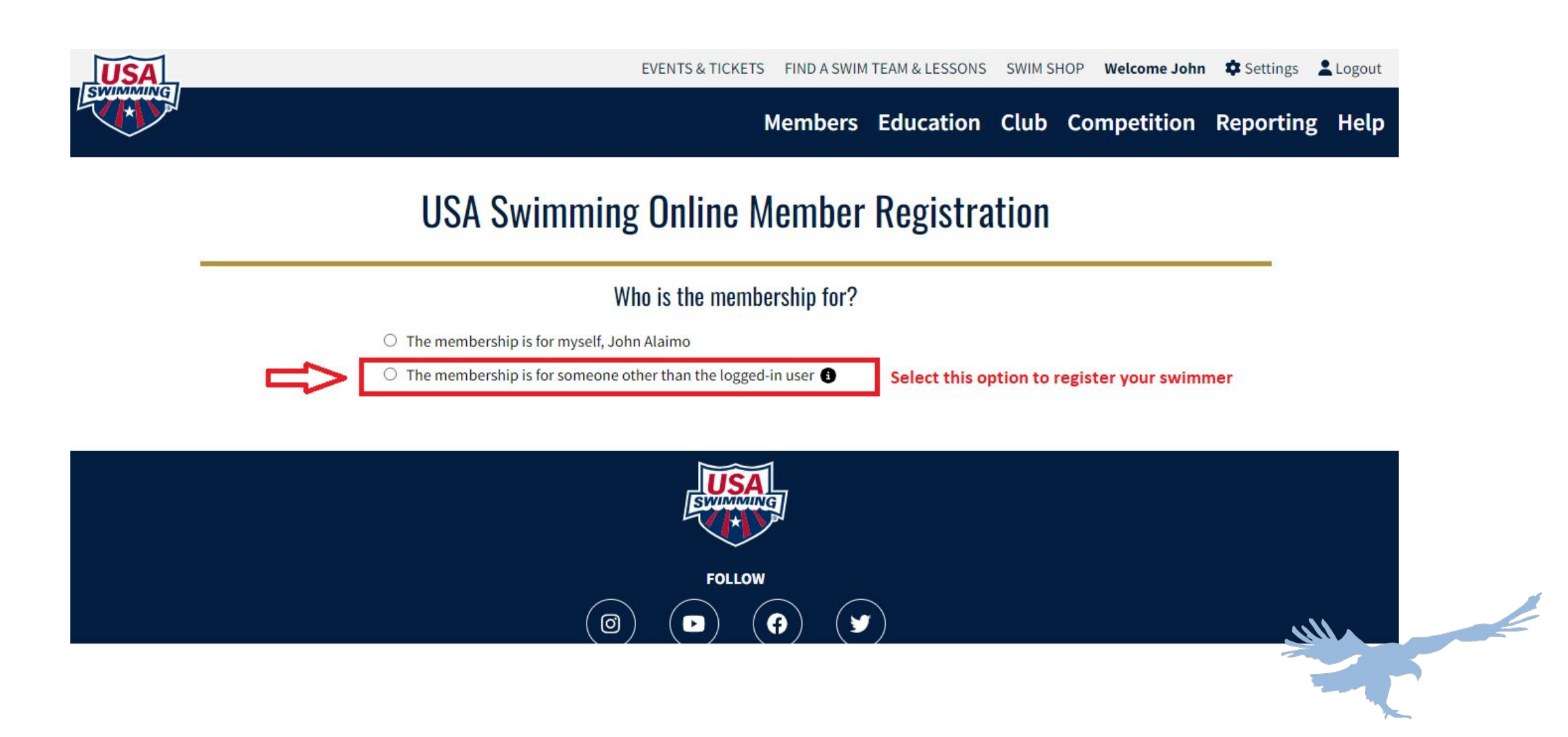

# 10. Select that your swimmer has never been a member of USA Swimming before, and then click the "NEW MEMBER" button

#### **USA Swimming Online Member Registration**

#### Who is the membership for?

×

No

- The membership is for myself, Jonathan Hulbert
- The membership is for someone other than the logged-in user

Has this person ever had a USA Swimming Membership?

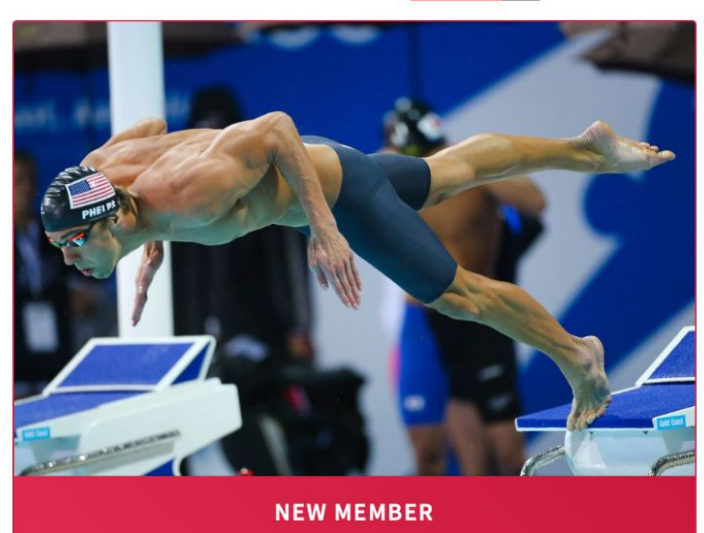

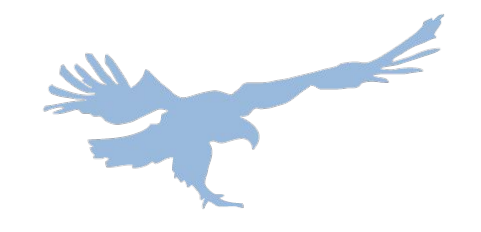

## 11. You'll be directed to this page, fill out your swimmer's legal name, DOB, and citizen information

#### **USA Swimming Online Member Registration**

| Re<br>Jor | gistration For:<br>1 D Hulbert                 | Member Contact Info |                |         |           |    |
|-----------|------------------------------------------------|---------------------|----------------|---------|-----------|----|
|           |                                                | Email Address*      | Phone Number*  |         | Phone Typ | e* |
| ~         | About Member                                   |                     | <u>■</u> • +1  | •~      | Mobile    | \$ |
| *         | Member Contact                                 | Address Line 1*     | Address Line 2 |         |           |    |
| ×         | Membership<br>(complete other steps first)     |                     |                |         |           |    |
| ×         | Ethnicity<br>(complete other steps first)      | City*               | State*         | Zip Cod | e*        |    |
| ×         | Gender<br>(complete other steps first)         |                     | BA             | ACK     | CONTINUE  |    |
| <         | Member Summary<br>(complete other steps first) |                     |                |         |           |    |

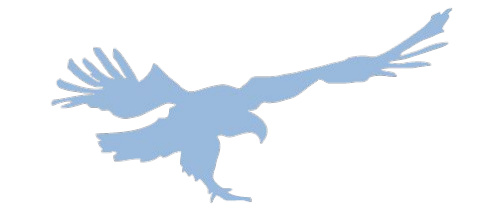

## 12. Fill in all fields for Member Emergency Contact and click "CONTINUE" when you are finished

#### **USA Swimming Online Member Registration**

Registration For: Jon D Hulbert

- About Member
- \* Member Contact
- × Membership (complete other steps first)
- × Ethnicity (complete other steps first)
- × Gender (complete other steps first)
- × Member Summary (complete other steps first)

| First Name*             | Last Name*             |             |
|-------------------------|------------------------|-------------|
| Put                     | All                    |             |
| Relationship To Member* |                        |             |
| Parent                  | <b>\$</b>              |             |
| Email Address*          | Phone Number*          | Phone Type* |
| Your                    | <b>■</b> ▼ +1          | Mobile 🔶    |
|                         | Phone Number is requir | ed          |
| Address Line 1*         | Address Line 2         |             |
| Information             |                        |             |
| City*                   | State*                 | Zip Code*   |
|                         |                        |             |

## 13. Select the Premium Athlete membership

#### **USA Swimming Online Member Registration**

| Re<br>Joi | gistration For:<br>TEST David HulbertTEST | Membership<br>USA Swimming Membership Se | elect Memberships |   |                |
|-----------|-------------------------------------------|------------------------------------------|-------------------|---|----------------|
| ~         | About Member                              | MEMBERSHIP NAME                          | EXPIRATION DATE   |   |                |
| ~         | Member Contact                            | - Coach                                  | 12/31/2023        |   | <u>Details</u> |
| *         | Membership                                | Official                                 | 12/31/2023        | 0 | <u>Details</u> |
| ×         | Ethnicity<br>(complete other steps first) | Other                                    | 12/31/2023        | 0 | Details        |
| ×         | Gender                                    | Premium Athlete                          | 12/31/2023        | ۷ | Details        |
| ~         | Mombor Summany                            | Administrator                            | 12/31/2023        | - | <u>Details</u> |
| ×         | (complete other steps first)              | Apprentice Official                      | 12/31/2023        | 0 | Details        |

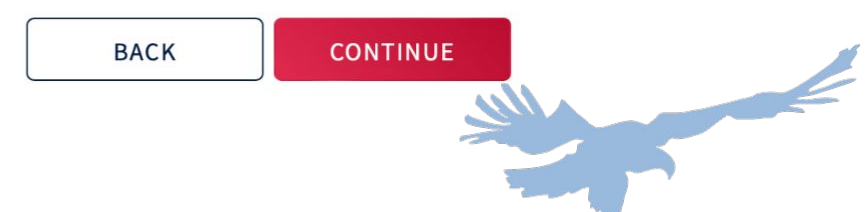

## 14. Select your swimmer's ethnicity

#### **USA Swimming Online Member Registration**

#### **Registration For:**

- JonTEST David HulbertTEST
- About Member
- ✓ Member Contact
- ✓ Membership
- \* Ethnicity

#### × Gender (complete other steps first)

× Member Summary (complete other steps first)

#### Ethnicity

- Hispanic/Latino Ethnicity
- Hispanic or Latino
- Not Hispanic or Latino
- I prefer not to say

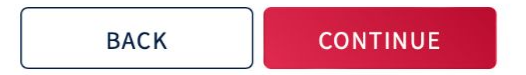

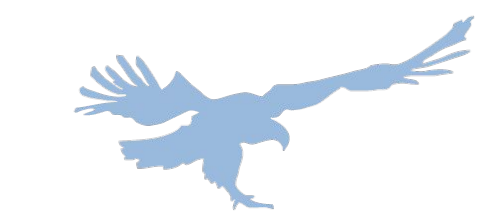

## 15. Select your swimmer's gender

#### **USA Swimming Online Member Registration**

#### **Registration For:**

#### About Member

#### Member Contact

JonTEST David HulbertTEST

#### ✓ Membership

- Ethnicity
- \* Gender

#### × Member Summary (complete other steps first)

#### **Competition Category**

#### for the purpose of athlete swimming eligibility, competition, selection and records, stated as male or female.

Athletes are required to register with the competition category which corresponds to the biological gender assigned to the athlete at birth. Any athlete wishing to compete in a competition category different than the biological gender assigned to the athlete at birth, please reference the process outlined in USA Swimming's Athlete Inclusion, Competitive Equity and Eligibility Policy

#### Select Competition Category

Male

Female

#### Show Optional Gender Identity Selection

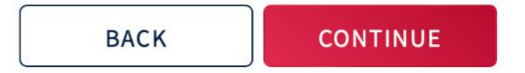

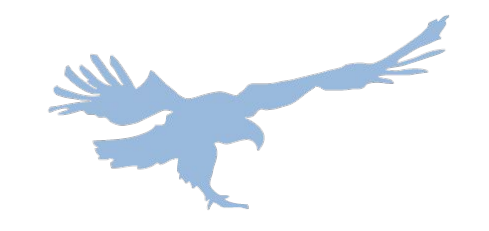

# 16. Read and agree to the legal acknowledgements

#### **USA Swimming Terms of Service**

I agree to the USA Swimming Terms of Use

Do you acknowledge this information?

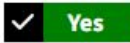

#### **Privacy Policy**

I agree to the USA Swimming Privacy Policy

Do you acknowledge this information?

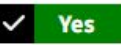

#### Safe Sport Training

I acknowledge that USA Swimming offers free athlete abuse prevention training to its members and to the parents of its athlete members. In addition to mandatory member trainings, non-mandatory training is available to all members including parents and minor athletes.

Do you acknowledge this information?

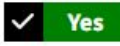

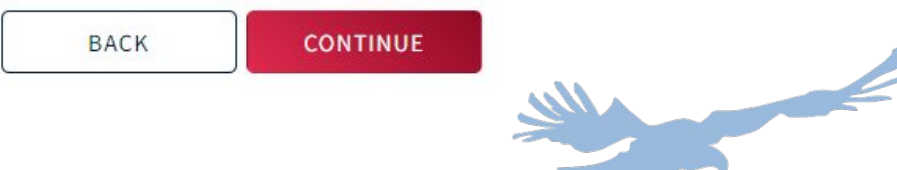

### 17. Review your New Member Summary. You can click "ADD ANOTHER MEMBER" if you have a second NEW SWIMMER to register. Once you have added all your new members, click "CHECK OUT."

| Registration For:<br>JonTEST David HulbertTEST | Member Summary                                                                                                    |                           |                |            |  |  |
|------------------------------------------------|----------------------------------------------------------------------------------------------------|---------------------------|----------------|------------|--|--|
| <ul> <li>About Member</li> </ul>               | Please review this information. If you would like to correct any of it, please click the edit icon near the information that you would like to change, or you can click links in the left side navigation box.<br>If you have additional people to register, please click the "Add Another Member" button. If not, please click on the "Check<br>Out" button, which will take you to the payment page. |                           |                |            |  |  |
| ✓ Member Contact                               |                                                                                                    |                           |                |            |  |  |
| <ul> <li>Membership</li> </ul>                 | Athlete C<br>Memberid                                                                                                    | Full Name                 | DOB            | US Citizen |  |  |
| ✓ Ethnicity                                    | new                                                                                                    | JonTEST David HulbertTEST | 01/02/1932     | True       |  |  |
| √ Gender                                       | Ethnicity<br>I prefer not to say                                                                                                    |                           |                |            |  |  |
| * Member Summary                               | Competition Category<br>Male                                                                                                    |                           |                |            |  |  |
|                                                | Member Contact C<br>Email<br>dynastygm@gmail.com<br>Emergency Contact C                                                                                                    |                           |                |            |  |  |
|                                                | Full Name                                                                                                    |                           |                |            |  |  |
|                                                | <u>Membership</u> 🕑                                                                                                    |                           |                |            |  |  |
|                                                | Premium Athlete                                                                                                    | E                         | KP: 12/31/2023 | Details    |  |  |

BACK

ADD ANOTHER MEMBER

CHECK OUT

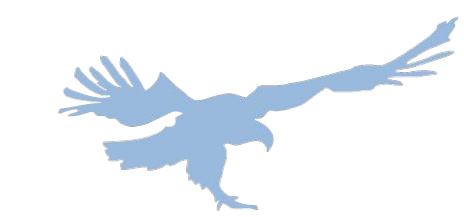

# **18. View your shopping cart and select to CHECK OUT.**

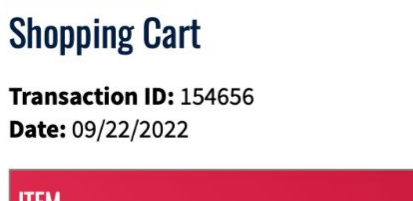

Status: NOT PAID

| ITEM                         | DESCRIPTION                           |                  | AMOUNT  |
|------------------------------|---------------------------------------|------------------|---------|
| Premium Athlete Registration | JonTEST HulbertTEST - Premium Athlete | Delete from Cart | \$80.50 |

#### Optional

| <b>Donate to the USA Swimming Foundation </b> (3)<br>Help save lives and build champions                                                                                                    | 0.00                                                                                                    |
|----------------------------------------------------------------------------------------------------|----------------------------------------------------------------------------------------------------|
| <b>Cover the \$2.71 Credit Card Transaction Fee?</b><br>You have the option to help USA Swimming cover the cost of your credit card transare paying by e-check or debit card; only opt to cover the transaction fee if you are Foundation, that transaction fee is included below. | action fee. Note: USA Swimming cannot accept transaction fee contributions if you<br>paying by credit card. If you also elected to donate to the USA Swimming |
| No                                                                                                    | 0.00                                                                                                    |

#### Total Amount: \$80.50

CANCEL CHECK OUT

# 19. Fill in the fields on the checkout page and click "PROCESS PAYMENT."

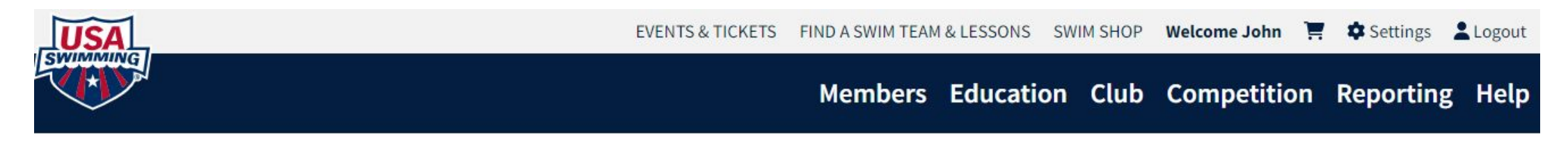

#### **Check Out**

#### Return to Shopping Cart

Your purchase may take up to two minutes to complete. Please do not reload the page or navigate to another window while your purchase is being processed. If you have begun a payment process by clicking "Process Payment" and you lose connection or are unsure if the payment was successful for any reason, please reach out to support@usaswimming.org to check if your payment has gone through before making any new payment attempts.

| Card number                  | Expiration | CVC |  |
|------------------------------|------------|-----|--|
| 1234 1234 1234 1234 1234 🚺 🔛 | MM / YY    | CVC |  |
| Country                      | ZIP        |     |  |
| United States 🗸              | 90210      |     |  |
| PROCESS PAYMENT CANCEL       |            |     |  |
|                              |            |     |  |

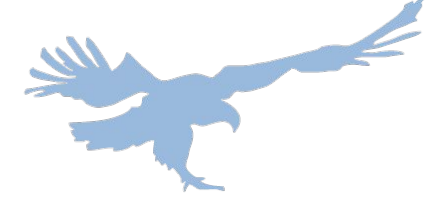

# 20. Navigate back to your account and you can view your swimmer listed as registered

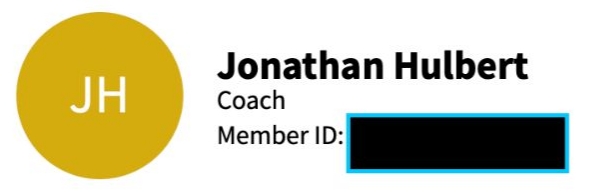

| PRODUCTI | ON RELEASE AT | 4PM MT TI | HURSDAY NIGHT |
|----------|---------------|-----------|---------------|
|          |               |           |               |

|                        | <b>My Family</b><br>NOTE: You have unpaid registrations in your shopping cart. They will not become active<br>until they have been paid. Please click on the cart icon at the top of the page. |  |
|------------------------|----------------------------------------------------------------------------------------------------|--|
| Coach<br>Good Standing | Your registered family members will be found here                                                                                                    |  |

| My Account   |               |        |
|--------------|---------------|--------|
| General Info | Contacts      | Photos |
| Groups       | Club Transfer |        |

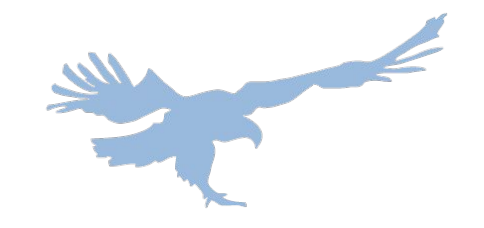

V

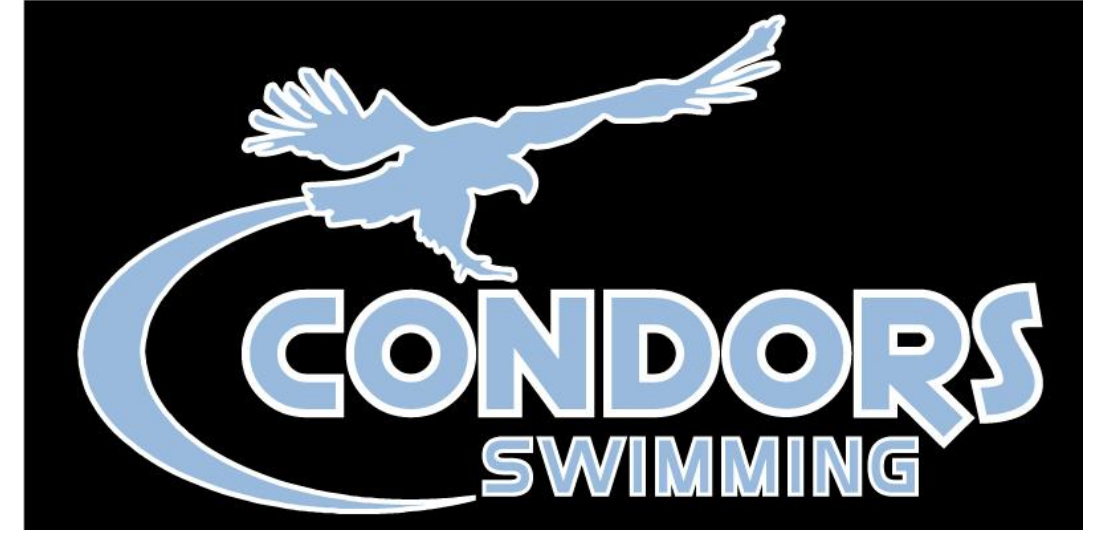

#### Thank you for registering and welcome to Condors!

## If you need any support while you register, please speak with your site's Head Coach.

Rockland: jim@swimcondors.org Westchester: jon@swimcondors.org

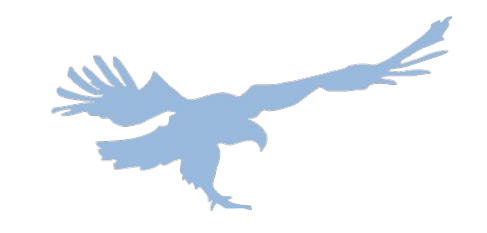